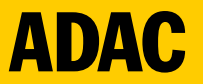

# **Beantragung einer DMSB C Lizenz**

## Stand: 17.04.2024

© ADAC Südbaden e. V.

https://dmsbnet.de aufrufen, dann Login mit Kunden-ID/E-Mail und dem dazugehörigen Passwort, ggf. muss erst eine Neuanmeldung als Fahrer\*in getätigt werden.

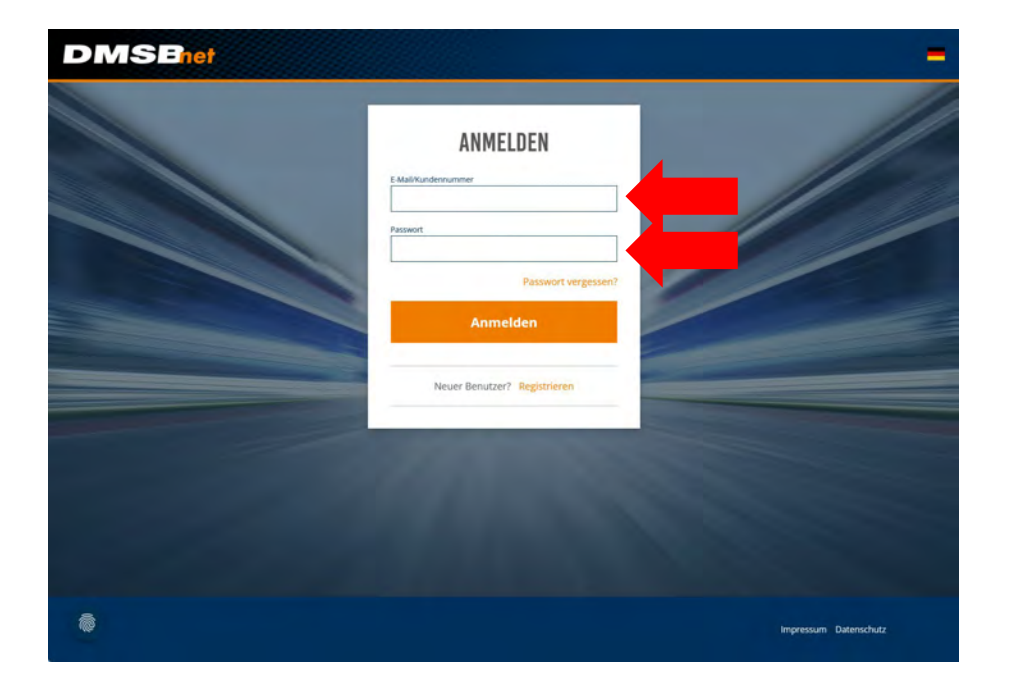

#### "Fahrerlizenz beantragen" auswählen

| and the second second second second second second second second second second second second second second second                  |                                                                                                    |   |
|----------------------------------------------------------------------------------------------------|----------------------------------------------------------------------------------------------------|---|
|                                                                                                    |                                                                                                    |   |
| ntt<br>Instalantifisjung für Pährer<br>mis iht hir fors Laster men fass bei hermoger och an aturch i Stal, the Jastanings einen i | Distributif / FLORE)<br>Lisenza-antrogram für Sportwarte<br>her own die hie Success Lanzen bereingen wit Freezensense versionen |   |
|                                                                                                    |                                                                                                    | 8 |
| IS Permit Nordschleife<br>dass 2018 Femili konzulate CPA Lessinger und die esugetilitye E Casting elementers                      | Bridungsangebote<br>tes cours te Boty especte al DRM Agreen (como or an Assertance). El remain encourse                         |   |
|                                                                                                    |                                                                                                    |   |
|                                                                                                    |                                                                                                    |   |
| tere Angebote                                                                                                    |                                                                                                    |   |
|                                                                                                    |                                                                                                    |   |

ADAC

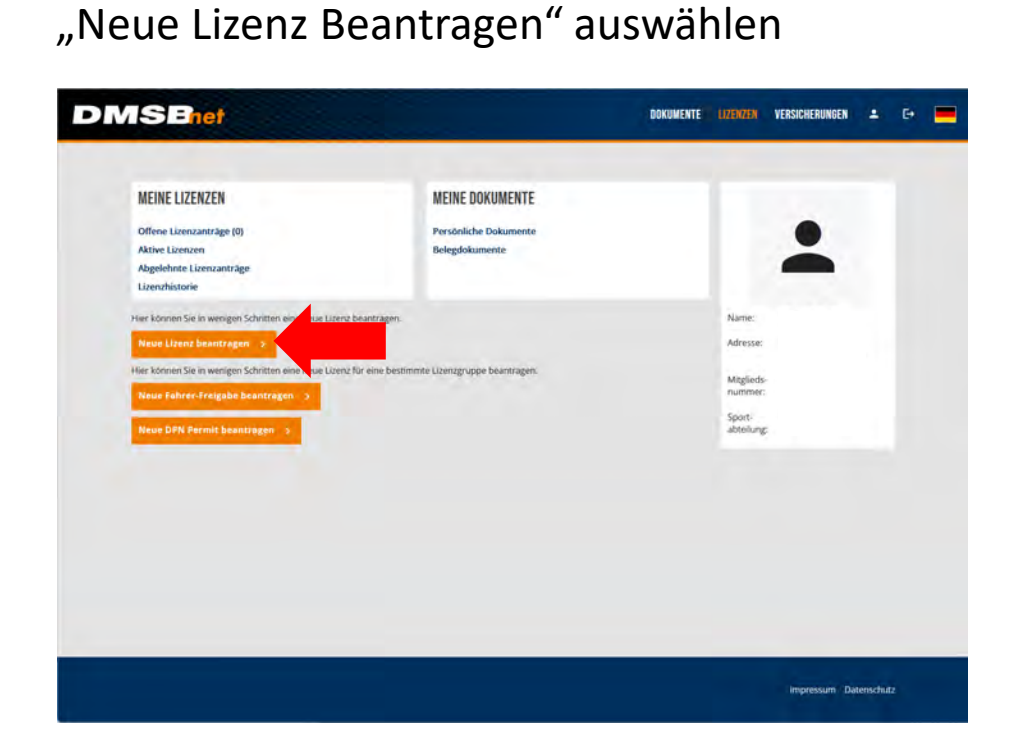

Leitfanden Beantragung DMSB C-Lizenz

Persönliche Informationen eingeben bzw. überprüfen. Wichtig: ADAC Mitglieds-Nr. angeben, da so die Lizenz günstiger ist.

| Zurück zur Übersicht |                  | LIZENZ BEANTRAGEN |              |         |              |   |  |
|----------------------|------------------|-------------------|--------------|---------|--------------|---|--|
| PERSÖNLICHE INF      | ORMATIONEN       |                   |              |         |              |   |  |
|                      | Titel:           |                   | Kundennummen |         |              |   |  |
|                      | Anrede:          |                   | Email:       |         |              |   |  |
|                      | Vomame:          |                   | Telefon:     |         |              |   |  |
|                      | Nachname:        |                   | Mobil:       |         |              |   |  |
|                      | Geburtstag:      |                   | Strabe:      |         |              |   |  |
|                      | Geburtsort:      |                   | Ort:         |         |              |   |  |
|                      | Nationalizat:    |                   | Land:        |         |              |   |  |
|                      | Motorsportclub:  |                   |              |         |              |   |  |
|                      | Mitgliedsnummer: |                   |              |         |              |   |  |
|                      |                  |                   |              |         |              |   |  |
|                      |                  |                   |              | Bearbei | ten / Weiter | 7 |  |
|                      |                  |                   |              |         |              |   |  |
|                      |                  |                   |              |         |              |   |  |
|                      |                  |                   |              |         |              |   |  |
|                      |                  |                   |              |         |              |   |  |
|                      |                  |                   |              |         |              |   |  |
|                      |                  |                   |              |         |              |   |  |
|                      |                  |                   |              |         |              |   |  |
|                      |                  |                   |              |         |              |   |  |
|                      |                  |                   |              |         |              |   |  |
|                      |                  |                   |              |         |              |   |  |

Wichtig ist die korrekte Auswahl des ADAC Regionalclubs. Sollten Sie Unterstützung benötigen, dürfen Sie sich hierzu gerne melden.

17.04.2024

ADAC

ADAC

Tragen sie ggf. hier die korrekten Mitgliedsdaten ein.

|                  | and a second second second second second second second second second second second second second second second                                                                                                    |   |
|------------------|----------------------------------------------------------------------------------------------------|---|
| KUNDENKONTO      | PERSÖNLICHE DATEN                                                                                                    |   |
| Obersicht Baters | - An 14                                                                                                    | 3 |
| Familie          |                                                                                                    |   |
|                  |                                                                                                    |   |
| PROFILBILD ()    |                                                                                                    |   |
|                  | and the second second se |   |
|                  | Uotanpontisă                                                                                                    |   |
|                  | 0                                                                                                    | - |
|                  | [ thot ] Mitpleds 10                                                                                                    |   |
|                  |                                                                                                    |   |
|                  |                                                                                                    |   |
|                  | * Hierbei handelt es sich um ein Pflichtfeld,                                                                                                    |   |
|                  | Anderungen Speichern Abbrechen ×                                                                                                    |   |
|                  |                                                                                                    |   |
|                  | ADRESSEN                                                                                                    |   |
|                  | Putrimutant O                                                                                                    |   |
|                  | Rechnungsauresse: 15                                                                                                    |   |
|                  |                                                                                                    |   |
|                  |                                                                                                    |   |
|                  |                                                                                                    |   |

Wählen Sie den korrekten Lizenzbereich aus. In diesem Beispiel wäre es eine Automobilsport Lizenz.

| DMSBhet |                        | DOKUMENTE            | LIZENZEN | VERSICHERUNGEN | ± G       | = |
|---------|------------------------|----------------------|----------|----------------|-----------|---|
|         | LIZENZ BE<br>Bereich A | ANTRAGEN<br>USWÄHLEN |          |                |           |   |
|         | MOTORRADSPORT          | AUTOMOBILSPORT       |          |                |           |   |
| Zariich |                        |                      |          |                |           |   |
|         |                        |                      |          |                |           |   |
|         |                        |                      |          |                |           |   |
|         |                        |                      |          | impressum Da   | tenschutz |   |

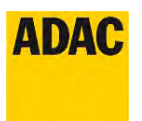

#### "Nationale Lizenz C" auswählen

| DMSBnet                                              |                                     | DOKUMEN                               | TE LIZENZEN | VERSICHERUNGEN | ± 0-    | - |
|------------------------------------------------------|-------------------------------------|---------------------------------------|-------------|----------------|---------|---|
|                                                      | LIZENZ                              | BEANTRAGEN                            |             |                |         |   |
| FAHRERIJZENZEN NATIONAL OMSB PERM<br>NATIONAL        | TT NORDSCHLEIFE FAHRERLIZENZEN INTE | HEREATTOMAL                           |             | E una          | 04.02   |   |
| NATIONALE LIZENZ STUFE A                             | NATIONALE LIZENZ STUFE B            | NATIONALE LIZENZ STUFE C<br>(32.00 ci |             |                |         |   |
| KARTSPORT<br>Nationale karf-lizenz stufe a<br>dramd. |                                     |                                       |             |                |         |   |
| Zurick 🤟                                             |                                     |                                       |             |                |         |   |
|                                                      |                                     |                                       |             | Impressum Date | mschutz |   |

Falls gewünscht, Pseudonym angeben und Versicherung auswählen.

|                                                                                                    | LIZENZ B                                                                                                    | EANTRAGEN                                                                                                    |                                                      |
|----------------------------------------------------------------------------------------------------|----------------------------------------------------------------------------------------------------|----------------------------------------------------------------------------------------------------|------------------------------------------------------|
|                                                                                                    | Total Distribution                                                                                                    | D SOUTH AND S                                                                                                    | Curamous                                             |
| PSEUDONYM                                                                                                    |                                                                                                    |                                                                                                    |                                                      |
| 🔲 Unter einem Pseudonym ar                                                                                                    | Rennen teilnehmen (590,00 €)                                                                                                    | -                                                                                                    |                                                      |
| VERSICHERUNGEN                                                                                                    |                                                                                                    |                                                                                                    |                                                      |
| Hiermit beantrage ich, in Ergän<br>Zusatzversicherung im Rahmer<br>Nur beantragbar für Inhäber o                                                                                                    | ioung zu der mit meiner Lizenz verbundenen Grundsich<br>n des Grupperwertrages gemäß den nächstehenden Be<br>der in Kombination einer DMSB Jahreslizenz.                                                                                                    | berung, bei gleichzeitiger Zählung der entsprechenden Ve<br>dingungen (siehe auch Artikel Gründversicherung in den                    | rsicherungsprämie, eine<br>DMSB-Lizenzbestimmungen). |
| Zusätzversicherung B (123     Sportunfall-Zusätzversicherung     Leistung bei Unfall-Zusätzversicherung                                                                                                    | (00 E)<br>E<br>E invalidität ohne Progression 75.000 E sowie Ausland                                                                                                    | sneisekrankenversicherung (inkt. Privatnesen)                                                                                         |                                                      |
| reitered rei namering strate                                                                                                    |                                                                                                    |                                                                                                    |                                                      |
| Zusatzversicherung A (190 Sportunfall-Zusatzversicherung Leistung bei Unfall-Tod 50.000                                                                                                    | (00 €)<br>¢<br>€ Invalidität ohne Progression 150.000 € sowie Auslan                                                                                                    | dsreisekrankenversichenung (inkl. Privatneisen)                                                                                       |                                                      |
| Clustererischerung A (190     Sportundal-Zusitzversicherung     Leistung bei Unfall-Tod 50.000     Distanze Strand C (000     Distanze Strand C (000 | 00 E)<br>& Invakishtala ohme Progression 150.000 Esowie Austan<br>10 C)<br>reservational domain get hat in kontonnong in Paus de<br>model could hap en so gettilt fan hammen de g<br>model could hap en so gettilt fan hammen de g<br>model could fag                                              | dsreisekrankenversicherung (inkl. Privatnisen)<br>ne enverse kroen (i<br>publichte und Anversicherung koll die (in mei die            |                                                      |
| Dustativersicherung A. (199     Sportunfall Zusätzversicherung     Leetung der Unfahr Test 40,000     Dustanzweicherung (2. 10. 100     Dustanzweicherung (2. 10. 100     Dustanzweicherung (2. 10. 100     Dustanzer in 10. 10. 10. 10. 100     Dustanzer in 10. 10. 10. 10. 10. 10. 10. 10. 10. 10.                                                                                                    | ου τη<br>Φ. Imadellation Progression 150.000 θυσικέ Austro<br>η δι<br>πορογιατικό του Παρογιατί το μετά το Αυτογραφία του β<br>πορογιατικό του Παρογιατικό η ματά θυσι διατό Τάπου φια του β<br>πορογιατικό του Παρογιατικό η ματά θυσι διατό Τάπου φια του β<br>πορογιατικό του Παρογιατικό του Γ | dsreisekrankenwersicherung (inkl. Privatmisen)<br>en erstengen Angele (k<br>publicher zu ohr eine Derling Angele (Plime) (kommuniser) |                                                      |

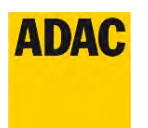

Gewünschte Motorsportdisziplin auswählen.

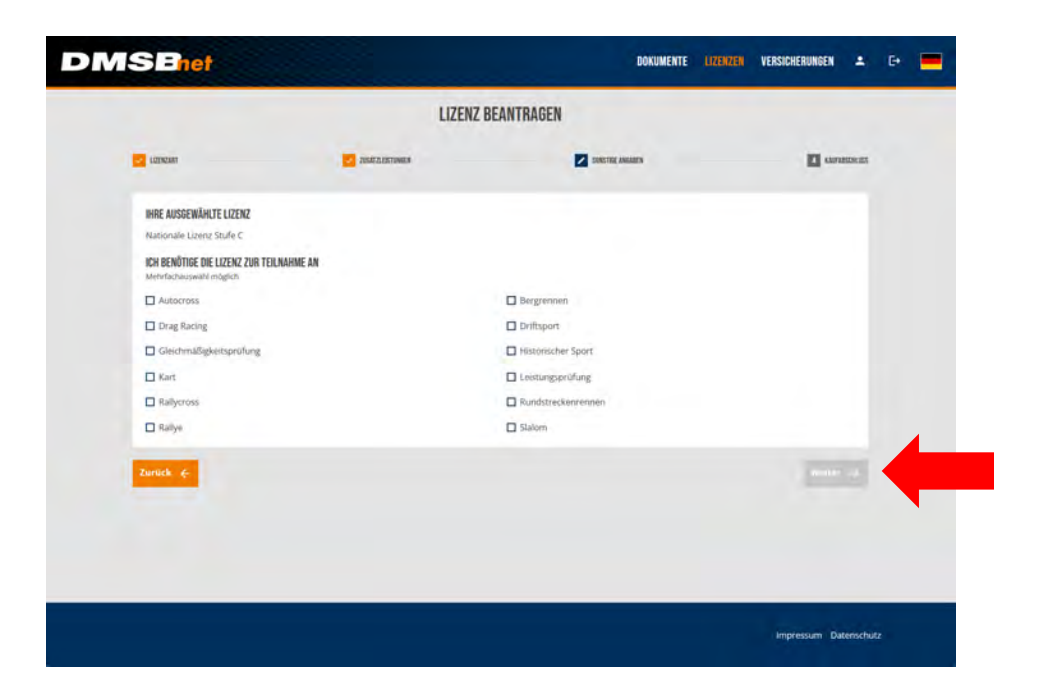

#### Ausgewählte Lizenz prüfen

|                           | LIZENZ E           | REANTRAGEN       |                                       |
|---------------------------|--------------------|------------------|---------------------------------------|
|                           |                    | DEANTRADEN       |                                       |
| LIZENZAM                  | ZULAT ZLEST TOWNER | SONETHIE ANDAMEN | Amendorius                            |
| IHRE AUSGEWÄHLTEN ARTIKEL |                    |                  |                                       |
| NATIONALE LIZENZ STUFE C  |                    |                  | 52,00 €                               |
|                           |                    |                  | SUMME: 52,00 €                        |
|                           |                    |                  | Alle fireise inklusive Mehnwertsteuer |
| Gutschein-Code            |                    |                  |                                       |
|                           |                    |                  | weiter zur Zahlung 🖻                  |
| Zurück 6                  |                    |                  |                                       |
|                           |                    |                  |                                       |
|                           |                    |                  |                                       |
|                           |                    |                  |                                       |
|                           |                    |                  |                                       |
|                           |                    |                  |                                       |

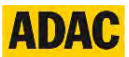

Bedingungen akzeptieren, gewünschte Zahlungsart auswählen und Bestellvorgang abschließen.

#### Kontaktdaten:

ADAC Südbaden e.V. Am Predigertor 1 79098 Freiburg Tel.: 0761 3688 241 E-Mail: <u>ADAC-Sport@sba.adac.de</u>

| DMSBnet |                                                                                                    | Fragen zu ihrer Bestehung?<br>00/04/33 00/2 /b wa-crait ob in Koto Un-                                                                                                    |  |
|---------|----------------------------------------------------------------------------------------------------|----------------------------------------------------------------------------------------------------|--|
|         | ZAHLUNG                                                                                                    | ABSCHLIEBEN                                                                                                    |  |
|         | AGE UND WIDERRUFSBELEHRUNG<br>habe de Dermofred/Testermunger, AGE und wor<br>habe de Landreistminsegen geleen und verstan<br>NEWSLETTER<br>Reprédictinger, Entracklingen aus dem Die50) beker<br>verstanden und stimme desen zu. | en uit stellen angen gelesen und verstanden und stimme diesen zu.<br>den und stimme diesen zu.<br>nund um den köstergoort (z.B. Honeeter zu Veranstallungen,<br>immen, ich habe die <u>Dissensitiestanensingen</u> gelesen und |  |
|         | RECHNUNGSADRESSE                                                                                                    | LIEFFRADRESSE                                                                                                    |  |
|         | Rechnungsadresse ändern                                                                                                    | Lieferadresse ändern                                                                                                    |  |
|         | ZAHLUNGSART  Profinal  Kredit: oder Debitkante                                                                                                    | •<br>• va                                                                                                    |  |
|         | PRODUKTBESCHREIBUNG<br>Nationale Lizenz Stufe C                                                                                                    | MENGE WWST BETRAG (BRUTTO)<br>1 7 % 52,09 ¢                                                                                                    |  |
|         |                                                                                                    | ZUSAMMENFASSUNG       Zwischerssumme       S2.00 €       Gesamtsettosumme       228,7 № Mx02.                                                                                                    |  |
|         | Bezahlung abbrechen                                                                                                    | Zahlungspflichig bestellen                                                                                                    |  |
|         |                                                                                                    | Impressum Datenschutz                                                                                                    |  |